# Wifi kamera SS-IPHMP520 Uputstvo za upotrebu

1. Karakteristike i tehnički podaci: Rezolucija: 720P (1280x720) (1 Mega Pixel) Kompresija: H.264 Podržava pretraživače: IE ,Chrome,Firefox,Safari browser Mogućnost snimanja noću - pomoću IR dioda Kompatibilna sa NVR uređajima Ležište za microSD karticu (micro SD do 32Gb) Podržava Cloud servis, Plug and Play, P2P nadzor Dolazi uz besplatan CMS . Objektiv: 3.6 mm IR diode 11 kom. 5 mm (prečnik) IR domet: 10 m Senzor slike: 1/4" CMOS senzor 1.0 Megapixel Detekcija pokreta, e-mail obaveštenje, FTP upload Iphone i android podrška Wi-Fi/802.11/b/a/n Racunarska mreža: 1xRJ45, 10/100Mb ethernet Horizontalno rotiranje: 355° Vertikanlo rotiranje: 90° Za unutrašnju upotrebu Napon: DC 5V2A Materijal: plastika

## 2. Skidanje mobilne aplikacije

Skinite i instalirajte aplikaciju "Xmeye" sa APP store-a (iPhone) ili Google Play-a (Android)

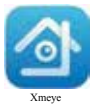

# 3. Povezivanje kamere

3.1 Strujni adapter koji dolazi uz kameru (5V/2A) uključite u kameru i u struju. Kamera će se uključiti i čuće se zvuk " Wireless AP have created"; 3.2 Otvorite "Xmeye" aplikaciju na vašem mobilnom telefonu, kliknte na "Register" taster da bi ste kreirali novog korisnika, zatim unesite korisničko ime i šifru te na kraju kliknite na Cloud Login

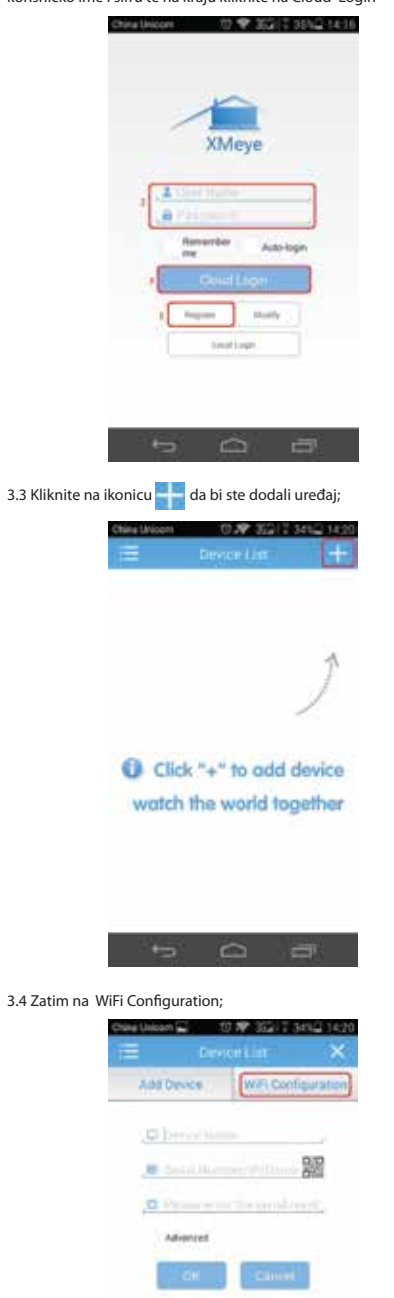

3.5 Potvrdite WiFi šifru, pročitajte savete i kliknite na Done. Zatim na WiFi kameri držite pritisnut RESET taster 1 sekund dok se na čuje "Wait to be configure" iz kamere

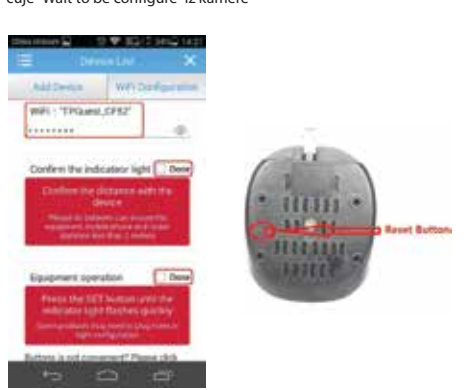

3.6 Kliknite na "Completed all of the above operation"

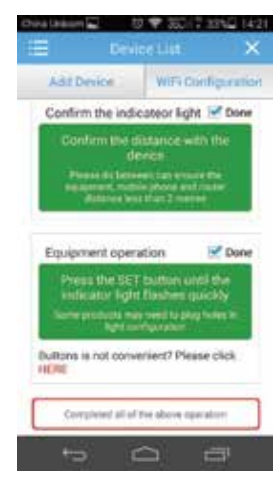

3.7 Nakon što čujete " connected router successfully", kliknite na uređaj koji je pronađen.

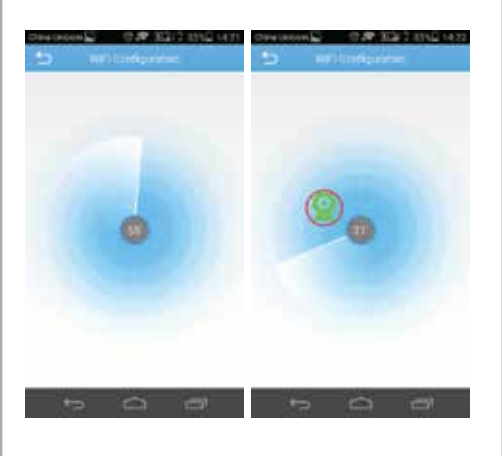

3.8 Unesite ime uređaja (podrazumevana šifra je prazna), kliknite na Add taster

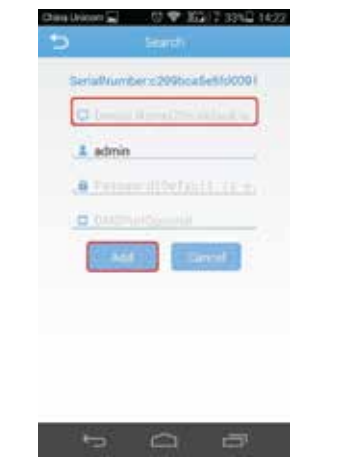

3.9 Kliknite na ikonicu uređaja da biste pristupili gledanju slike sa kamere

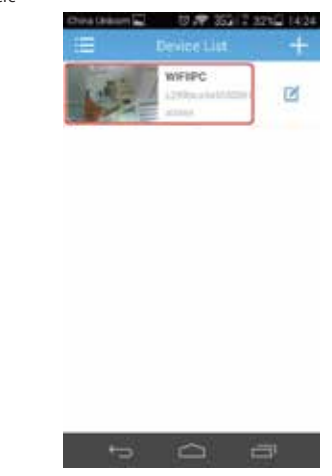

## 4. Gledanje slike sa kamere

4.1 Ako vidite sliku sa kamere, povezivanje je uspesno .

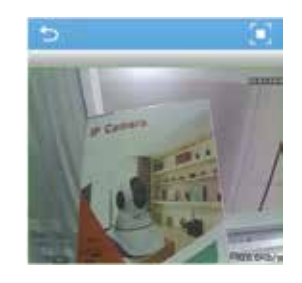

#### 5. Saveti

-Ako je fizička udaljenost velika, WIFI signal može da bude slab i da dovede do prekida video zapisa i gubitka u kvalitetu. Uverite se da udaljenost između mobilnog telefona, kamere i rutera nije prevelika. -Ako želite da konfigurišete novi WiFi ruter sa kamerom postupite po koracima 3.5-3.7

-Kameru čistite isključivo sa suvom krpom bez bilo kakvih hemikalija -Da biste resetovali kameru na fabrička podešavanja, držite pritisnutim RESET taster koji se nalazi na dnu uređaja i držite ga pritisnutim dok se ne čuje zvučna poruka: "restore factoroy setting,please don't power off". Kamera će se zatim vratiti na fabrička podešavanja.

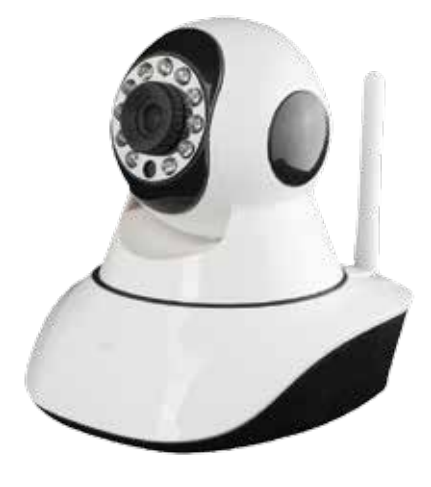

Oznaka: SS-IPHMP520 Proizvođač: Shenzhen Sinsyn Technology Co., LTD Zemlja porekla: Kina Uvoznik za Srbiju: Elementa d.o.o. Srbija, Subotica, Jovana Mikića 56 Telefon: 024/686-270 www.elementa.rs